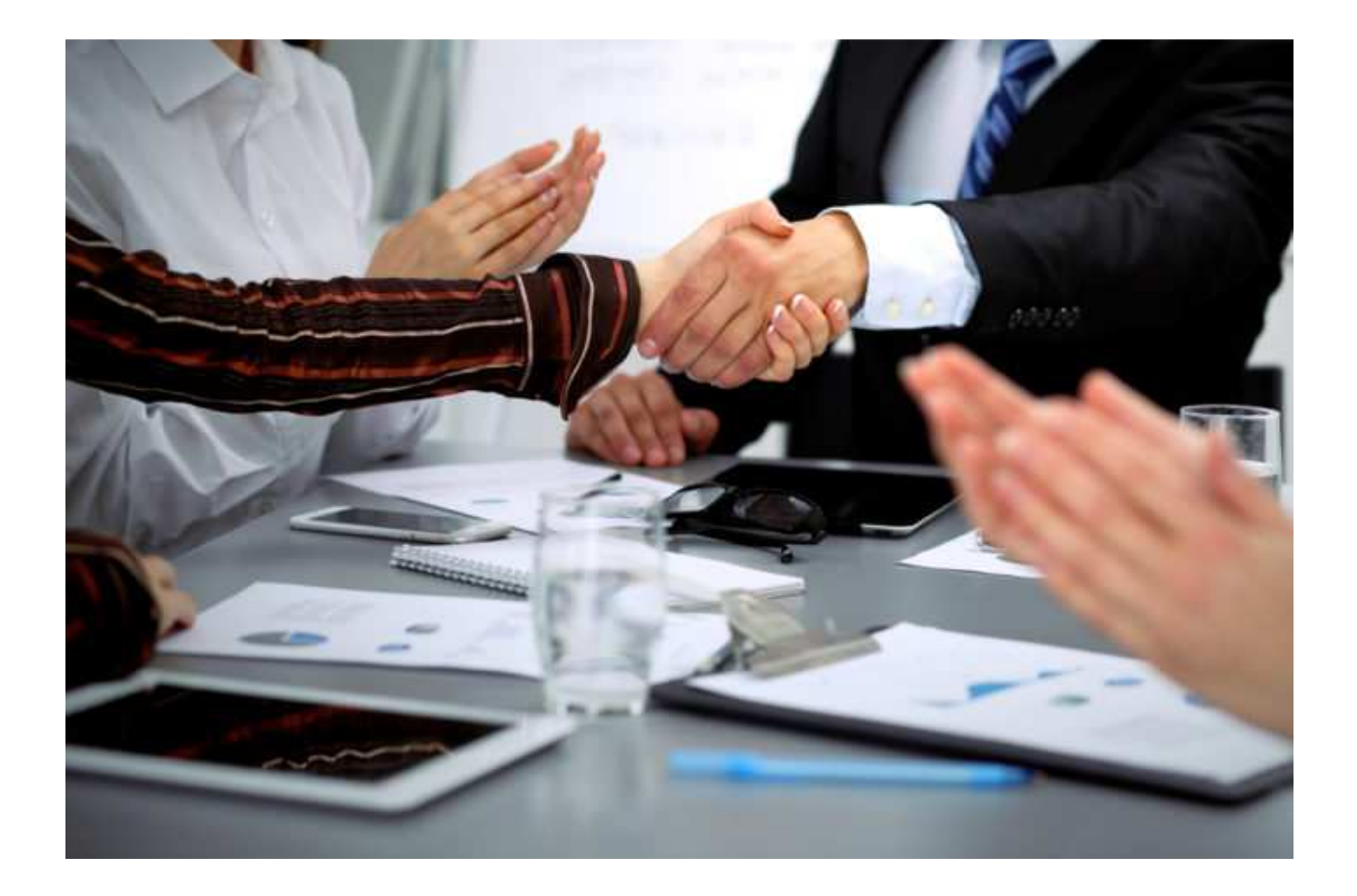

# **Europcar - B2B Portal** Manuale utente

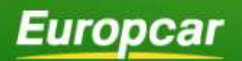

# Effettuare una prenotazione

#### Cliccare su <u>https://www.europcar.it/business</u>

| https://www.europcar.it/business |                                                                                                    |                                                                                                    |                                                                                                    |                                                                                         |                                            | <b>B</b> g |
|----------------------------------|----------------------------------------------------------------------------------------------------|----------------------------------------------------------------------------------------------------|----------------------------------------------------------------------------------------------------|-----------------------------------------------------------------------------------------|--------------------------------------------|------------|
| eu                               |                                                                                                    |                                                                                                    |                                                                                                    |                                                                                         |                                            |            |
|                                  |                                                                                                    |                                                                                                    |                                                                                                    | MY EUROPCAR                                                                             | AIUTO                                      |            |
|                                  | <b>Europcar</b> business                                                                                                    | Prenota                                                                                                    | Informazioni                                                                                           | Servizi Su di noi                                                                       | Login                                      |            |
|                                  | Diventa un cli<br>Processo 1<br>Processo 1<br>Proceso 1<br>Processo 1<br>Processo 1<br>Processo 1<br>Pro | ionte Europcar B<br>10% automatizzalo<br>ato la tue tariffe dedicate<br>line e raparni<br>RONE: Crea il tuo account ac<br>indirizzo email<br>doppio sui tuoi noleg<br>e Europcar?<br>e support la tua<br>splitati no, rea il<br>subire del 20% di<br>Scopri di più | usiness in :<br>esso e raddoppi il<br>Registrat<br>gi!<br>Sei già un<br>enoto are can il her<br>nologo | soli 3 minuti<br>No sconto!*<br>i ora<br>cliente Europcar?<br>contoct aziendale e radda | oppia lo<br>vri di più                     |            |
|                                  |                                                                                                    |                                                                                                    |                                                                                                    |                                                                                         |                                            |            |
|                                  |                                                                                                    |                                                                                                    |                                                                                                    |                                                                                         |                                            |            |
|                                  | Azienda di autonoleggio<br>numero 1 in Europa                                                                                                    | L'offerta giusta per t<br>esigenze                                                                                                    | utte le tue                                                                                            | Capillarità dei nost<br>noleggio                                                        | tri uffici di                              |            |
|                                  | Europcar ha 65 anni di esperienza<br>nel fornire alle aziende un servizio di<br>valore aggiunto e un noleggio auto<br>di alta qualitò.                                                                                                    | Proponiamo diverse soluz<br>per soddisfore tutte le tue<br>mobilità, sia per il noleggi<br>di furgoni.                                                                                                    | oni su misura<br>esigenze di<br>o di auto che                                                          | Con una convenzione<br>potrai beneficiare della<br>dedicate in una rete d<br>Paesi.     | Europcar,<br>e tue tariffe<br>li oltre 140 |            |
|                                  | Hai già una convenzione? Prer                                                                                                    | nota qui il noleggio                                                                                                    | 1                                                                                                    |                                                                                         |                                            |            |

• Inserire i dati richiesti

| Azienda di autonoleggio<br>numero 1 in Europa                                                                                          | L'offerta giusta per tutte le tue<br>esigenze                                                                                                 | Capillarità dei nostri uffici di<br>noleggio                                                                             |
|----------------------------------------------------------------------------------------------------|----------------------------------------------------------------------------------------------------|----------------------------------------------------------------------------------------------------|
| Europcar ha 65 anni di esperienza<br>nel fornire olle aziende un servizio di<br>valore aggiunto e un noleggio auto<br>di alta qualità. | Proponiama diverse soluzioni su misura<br>per soddisfare tutte le tue esigenze di<br>mobilità, sia per il noleggio di auto che<br>di furgoni. | Con una convenzione Europcar,<br>potrai beneficiare delle tue tariffe<br>dedicate in una dedicate di oltre 140<br>Paesi. |
| Hai già una convenzione? Pres<br>TUTTI I VEICOLI FURGONI PRES<br>Città di ritiro                                                       | nota qui il noleggio!<br>TIGE + SELECTION                                                                                                    | Cerca un ufficio di noleggi                                                                                              |
| ROMA GIANICOLENSE                                                                                                    |                                                                                                    | ×                                                                                                    |
| Filtri Aeroporti Stazioni ferroviarie                                                                                                  | Città Porti                                                                                                    | -                                                                                                    |
| ALTRE SEDI                                                                                                    | ROMA GIANICOLENSE                                                                                                    |                                                                                                    |
| ROMA GIANICOLENSE                                                                                                    | Seleziona questo ufficio<br>Indirizzo:<br>C. NE GIANICOLENSE, 99<br>00152 ROMA<br>TALY                                                        | Orari di apertura:<br>Lun - Ven 07:00-19:00<br>Sab 08:00-13:00<br>Dom Chuiso                                             |
|                                                                                                    | Telefono: Fax:                                                                                                    | Visualizza i dettagli degli oran D'apertura<br>Codice stazione                                                           |
|                                                                                                    | +39 (08) 5376566 +39 (08) 5376566                                                                                                    | A ROMC32 B Stamps                                                                                                    |

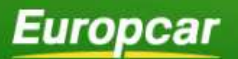

• Inserire il proprio numero di contract aziendale e cercare

| Città di ritiro           |         | Cerca un ufficio di noleggio |
|---------------------------|---------|------------------------------|
| ROMA GIANICOLENSE         |         | 8                            |
| Città di riconsegna       |         |                              |
| ROMA GIANICOLENSE         |         | $\times$                     |
| Periodo                   |         |                              |
| 28/11/2018                | ○ 19:00 | Inserisci il codice promo    |
| Età Guidatore: 25 e oltre | 0       |                              |
| Vivo in: Italia           |         | Cerca                        |

## Metodo di pagamento

• Selezionare 'Carta di Credito Bancaria, Voucher pdf' e continuare

| TUTTI I VEICOLI                                                                                                    |                                                                                                    |                                    |
|----------------------------------------------------------------------------------------------------|----------------------------------------------------------------------------------------------------|------------------------------------|
| Città di ritiro                                                                                                    |                                                                                                    | Cerca un ufficio di noleggio       |
| Città di riconsegna<br>ROMA GIANICOLENSE<br>Periodo<br>29/11/2018 () 19:00<br>Età Guidatore: 25 e otre<br>Vivo in: Italia | Opzioni richieste:<br>Metodo di pagamento utilizzato:<br>® Carta di credito Bancaria, Voucher pdf<br>O Altro (es. voucher elettronici)<br>Continua | ×<br>32176 (1)<br>Cerca            |
| Hai un codice d'acc<br>Per utilizzare i voucher e<br>Prenota oral                                                         | cesso?                                                                                                    |                                    |
| Aziende                                                                                                    | Agenzie di viaggio                                                                                                    | Tour Operator                      |
| Sconti le nostre offerte                                                                                                  | Scegli la nostra grande esperienza nel                                                                                                    | Europcar fornisce ai Tour Operator |

### Le vetture

• Scegliere la vettura desiderata e selezionarla

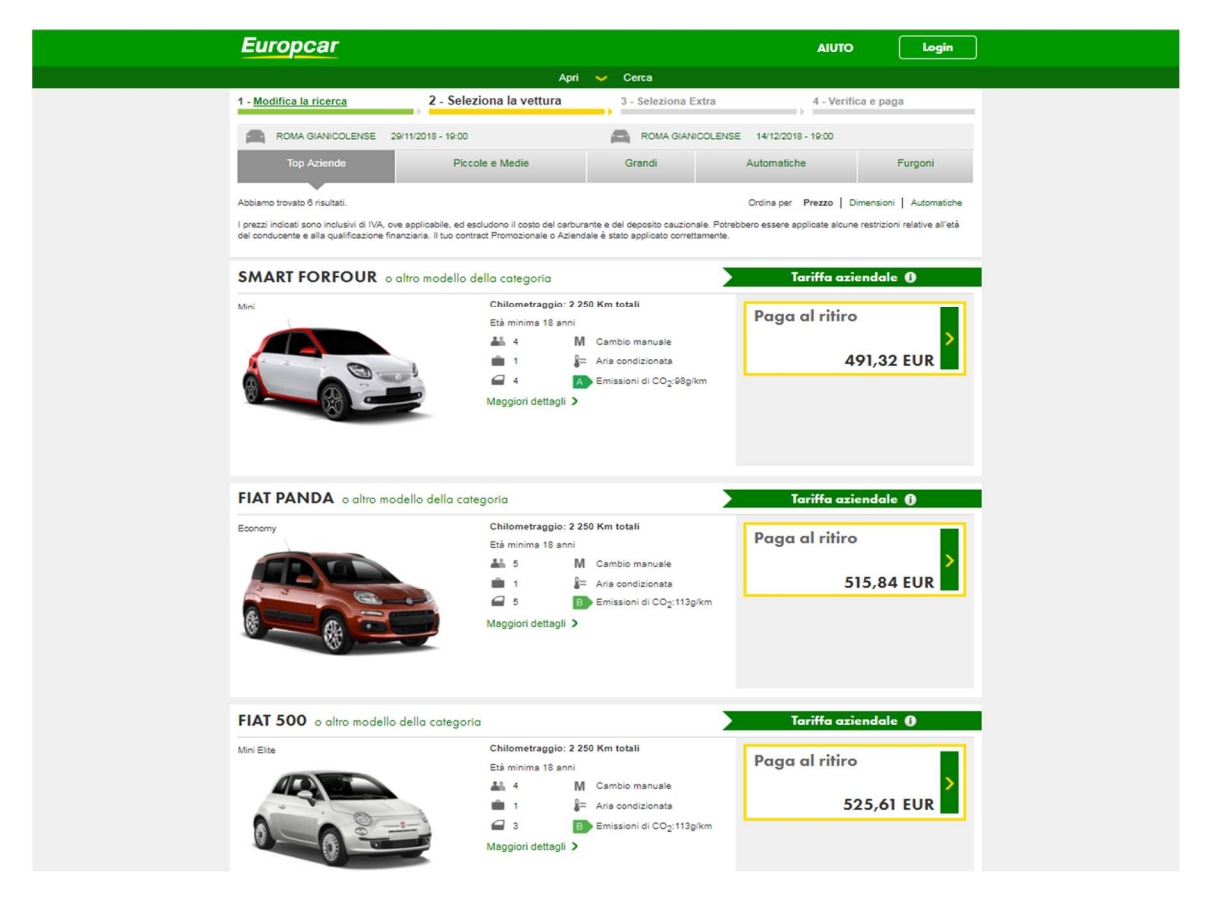

#### Extra

• Selezionare eventuali extra e continuare

| Europcar                                                                                                    |                               |                                                  |                                             | AIUTO                                                                               | Login                   |
|----------------------------------------------------------------------------------------------------|-------------------------------|--------------------------------------------------|---------------------------------------------|-------------------------------------------------------------------------------------|-------------------------|
|                                                                                                    |                               | Apri 🧹 🤇                                         | Cerca                                       |                                                                                     |                         |
| 1 - Modifica la ricerca                                                                                                    | 2 - <u>Seleziona la vettu</u> | ra 3                                             | - Seleziona Extra                           | 4 - Verifica e pa                                                                   | ja                      |
| Seleziona extra                                                                                                    |                               |                                                  |                                             | Continua                                                                            |                         |
| Catene da neve                                                                                                    | -                             | Navigator                                        | e satellitare<br>dettagli                   | La tua selezione                                                                    | Modifica >              |
| 29,28 EUR<br>per 15 giorni<br>- 0 +                                                                                                    | 1                             | 146,40<br>per 15 giorni<br>- 0                   | EUR                                         | SMART FORFOUR o altro m                                                             | odello della            |
| Guidatore Addizi<br>[+] Maggiori dettagli                                                                                                    | onale                         | Seggioling<br>per bambi<br>mesi)<br>[+] Maggiori | di sicurezza<br>ni 0-13kg (0-12<br>Settagli | Categona<br>Dettagli veicolo<br>Stazioni di noleggio                                | Modifica >              |
| per 15 giorni                                                                                                    |                               | 86,56 E<br>per 15 giorni<br>— 0                  | +                                           | ROMA GIANICOLENSE<br>29/11/2018 - 19:00<br>Città di riconsegna<br>ROMA GIANICOLENSE |                         |
| Seggiolino di sic<br>per bambini 9-18<br>anni)                                                                                                    | kg (1-3                       | Rialzo per<br>(obbligato<br>cm di alte:          | bambini<br>rio sotto i 150<br>rza)          | 14/12/2018 - 19:00                                                                  |                         |
| (*) Maggiori dettagli<br>86,56 EUR<br>per 16 giorni                                                                                                    | -                             | (+) Maggiori<br>29,28 E<br>per 16 giorni         | UR                                          | Prezzo base<br>Chilometraggio: 2 250 Km totali                                      | 491,32 EUR<br>incluso   |
| - 0 +                                                                                                    |                               | - 0                                              | +                                           | Basic Protection Package                                                            | incluso                 |
| Pacchetti Protection pe                                                                                                    | er un noleggio                | senza pens                                       | eri                                         | Prezzo Totale<br>da pagare alla stazione (IVA i                                     | nclusa,                 |
|                                                                                                    | Basic<br>★                    | Medium<br>* *                                    | Premium<br>★ ★ ★                            | 491,                                                                                | 32 EUR<br>per 15 giorni |
| Importo massimo addebitabile<br>per danni/furto:                                                                                                    | 1710,00 EUR                   | 570,00 EUR                                       | 0,00 EUR                                    | CONTINU                                                                             | 4                       |
|                                                                                                    |                               |                                                  |                                             |                                                                                     |                         |
| Limitazione di<br>responsabilità per danni ()<br>al veicolo                                                                                                    | ~                             | ~                                                | ~                                           |                                                                                     |                         |
| Limitazione di<br>responsabilità per danni i<br>al veicolo<br>Limitazione di<br>responsabilità per furto (i<br>e incendio                                                      | *<br>*                        | *                                                | *                                           |                                                                                     |                         |
| Unitacione di<br>responsabilità per danni ()<br>di verciola<br>Unitacione di<br>responsabilità per futo ()<br>e incendio<br>Associazione infortuni<br>conducente e trasportati | ~<br>~<br>×                   | *                                                | *                                           |                                                                                     |                         |

#### Accesso

• Inserire i dati se si tratta di un cliente già esistente

| Seleziona<br>Contra contra contra | extra<br>Catene da neve<br>De la gon<br>Oriver 10 Europar /e-mai<br>Driver 10 Europar /e-mai | Hai dimenticato ITI<br>Hai dimenticato ITI<br>imenticato la passivor<br>entra<br>er ID Europear? | Navigator<br>146,40<br>per 15 geom<br>Seggiolin<br>Continue | e satellitare<br>dettagli<br>EUR<br>+<br>vi Clienti<br>a senza isofwerti | Continua<br>La tua selezione Modifica ><br>Estargoria<br>Dettaglo vecido<br>Anter FORFOUR o altro modello della<br>Estargoria<br>Dettaglo Modifica ><br>Revel<br>200 Modifica ><br>CRVE<br>2<br>200 Modifica ><br>CRVE<br>2<br>200 Modifica ><br>CRVE<br>2<br>200 Modifica ><br>CRVE<br>2<br>200 Modifica ><br>CRVE<br>2<br>200 Modifica ><br>CRVE<br>2<br>2<br>200 Modifica ><br>CRVE<br>2<br>2<br>200 Modifica ><br>CRVE<br>2<br>2<br>200 Modifica ><br>CRVE<br>2<br>2<br>200 Modifica > |
|----------------------------------------------------------------------------------------------------|----------------------------------------------------------------------------------------------|--------------------------------------------------------------------------------------------------|-------------------------------------------------------------|--------------------------------------------------------------------------|----------------------------------------------------------------------------------------------------|
| Importo mas<br>per da                                                                                                    | simo addebitabile<br>nni/furto:                                                              | 1710,00 EUR                                                                                      | 570,00 EUR                                                  | 0,00 EUR                                                                 | continua                                                                                                    |
| Limita:<br>respondiverse<br>al veio<br>Limita:<br>respondiverse                                                                                                    | cione di<br>ssabilità per danni (1)<br>colo<br>cione di<br>ssabilità per furto (1)           | *                                                                                                | *                                                           | *<br>*                                                                   |                                                                                                    |
| e ince                                                                                                    | ndio<br>razione Infortuni<br>cente e trosportati                                             | ×                                                                                                | ~                                                           | ~                                                                        |                                                                                                    |

• Continuare se si tratta di un Nuovo Cliente ed inserire i dati richiesti

| Europcar                                                                                                    |                                                                                                    |                                                                                                    | jin  |
|----------------------------------------------------------------------------------------------------|----------------------------------------------------------------------------------------------------|----------------------------------------------------------------------------------------------------|------|
| Apri                                                                                                    | i 🤟 Cerca                                                                                                    |                                                                                                    |      |
| 1 - Modifica la ricerca 2 - Seleziona la vettura                                                                                                    | 3 - <u>Seleziona Extra</u>                                                                                   | 4 - Verifica e paga                                                                                                    | _    |
| Ti preghiamo di verificare la tua se                                                                                                    | lezione!                                                                                                    |                                                                                                    |      |
| Prenota ora                                                                                                    |                                                                                                    | La tua selezione Modifica                                                                                                    | a >  |
| Sei un cliente Europcar registrato?                                                                                                    | Login                                                                                                    |                                                                                                    |      |
| 1. Dettagli del guidatore                                                                                                    | Θ                                                                                                    |                                                                                                    |      |
| Nome*                                                                                                    | *Obbligatorio                                                                                                | SMART FORFOUR o altro modello della<br>categoria<br>Dettagli veicolo                                                               | a    |
|                                                                                                    |                                                                                                    | Stazioni di noleggio Modifica                                                                                                    | a >  |
| Cognome*                                                                                                    |                                                                                                    | Città di ritiro<br>ROMA GIANICOLENSE<br>29/11/2018 - 19:00                                                                         |      |
|                                                                                                    |                                                                                                    | Città di riconsegna                                                                                                    |      |
| Giorno T Mese T Anno T                                                                                                    |                                                                                                    | ROMA GIANICOLENSE<br>14/12/2018 - 19:00                                                                                            |      |
| Emgil*                                                                                                    |                                                                                                    | Prezzo base 491,32 EUR                                                                                                    | JR   |
|                                                                                                    |                                                                                                    | Chilometraggio: 2 250 Km totali incluse                                                                                            | so   |
| Conferma indirizzo email*                                                                                                    |                                                                                                    | Basic Protection Package incluse                                                                                                   | so   |
|                                                                                                    |                                                                                                    | Prezzo Totale                                                                                                    |      |
|                                                                                                    |                                                                                                    | da pagare alla stazione (IVA inclusa,<br>costo del carburante escluso)                                                             |      |
| Se spunti la caseita, autorizzi Europcar ad inviarti un e-mail con il preventivo dei noieggi<br>tua prenotazione, qualora lo desideri. Il consenso è facoitativo. Informativa Privacy ()                                                                      | o, che potra esserti di aluto a finalizzare la                                                               | 491,32 EUR                                                                                                    | R    |
| Numero di telefono*                                                                                                    |                                                                                                    | Converti il seguente importo >                                                                                                    | mi   |
|                                                                                                    |                                                                                                    |                                                                                                    | -    |
|                                                                                                    | -                                                                                                    | Il costo del noleggio include                                                                                                    |      |
| 2. Dettagli metodo di pagamento                                                                                                    | $( \bullet )$                                                                                                | Limitazione di responsabilità per danni al<br>veicolo (Responsabilità pari a 900.00 EUR)                                           |      |
| 3. Frequent Traveller (facoltativo) 1                                                                                                    | $\odot$                                                                                                    | <ul> <li>Limitazione di responsabilità per furto e<br/>incendio (Responsabilità pari a 1710,00 EUR</li> <li>IVA inclusa</li> </ul> | IR)  |
|                                                                                                    | 1                                                                                                    | Il costo dol pologgio per instrut                                                                                                  | do:  |
| IMPORTANTE: Ti ricordiamo che tra il 15 novembre ed il 15 aprile di ogni anno-<br>autostrade l'obbligo di circolare con dotazioni invernali a bordo. Prima di mettert<br>Polizia di Stato (dicca qui) o del CCIS – Viacciare Informati (dinca qui) se l'itina | è in vigore, su alcune strade ed<br>5 in viaggio verifica, sul sito della<br>erario che intendi percorrere è | Riduzione di responsabilità per danni al veico                                                                                     | colo |
| oggetto, in tutto o in parte, di tale obbligo. I veicoli Europcar, ad ecoezione dei n<br>neve incluse nel prezzo, sono forniti di tale equipaggiamento solo su richiesta a                                                                                    | oleggi offerti con le catene da<br>d un costo aggiuntivo oltre quello                                        | 150,06 EUR a noleggio<br>Riduzione di responsabilità per furto e incend                                                            | ndio |
| per noreggio (per maggiori informazioni clicca qui); in alternativa, raccomandiam<br>neve. Il mancato rispatto dell'obbligo di circolara con la dotazioni invamali a bon                                                                                      | lo di dotarti delle tue catene da<br>do può comportare un pericolo per                                       | 120,05 EUR a noleggio                                                                                                    |      |

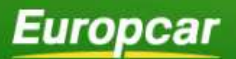

## Carta di Credito vs Voucher

• Inserire i dati richiesti se si desidera pagare con Carta di Credito Bancaria

|                                                                                                    | Il costo del noleggio include                                                                                                    |
|----------------------------------------------------------------------------------------------------|----------------------------------------------------------------------------------------------------|
| 2. Dettagli metodo di pagamento                                                                                                    | <ul> <li>Oneri Circolazione Autoveicoli</li> <li>Limitazione di responsabilità per danni al</li> </ul>                                                                                                    |
| Come desideri pagare?<br>Carta di oredito Voucher Aziendali                                                                                                    | veicolo (Responsabilità pari a 600.00 EUR)<br>· Limitazione di responsabilità pari a 1710.00 EUR)<br>incendio (Responsabilità pari a 1710.00 EUR)<br>· T/A inclusa                                                                                                    |
| Attenzione: se stal effettuando il pagamento con carte prepagate, revolving o bancomat, ricor<br>acostate come garanzia al momento dei ritor della vettura. Dorrai infatti portare con te una o<br>debio instasta al guidatore principale emessa da un istituto bancario e apoggiata su un con<br>per maggiori informazioni sulle carte accettate consulta l'art. 2 dei Termini e Condizioni Gene<br>Europear).<br>I dati dale tua carta di oredito qui riasciati verranno trattati in conformità con le leggi pro temp<br>di trattamento dei dati personali, per le finalità di cui alla informativa disponibile qui.<br>Sono accettate: | dati che non saranno<br>arta di oradito o di<br>to corrente bancario<br>rali di Noleggio<br>ore vigenti in materia<br>Casta di casta di casta di<br>Casta di materia<br>ore vigenti in materia<br>Casta kime constanti di casta di<br>Casta kime constanti di casta di<br>Casta di casta di<br>Casta di casta di<br>Casta di casta di<br>Casta di casta di<br>Casta di casta di<br>Casta di Casta di<br>Casta di Casta di<br>Casta di Casta di<br>Casta di Casta di<br>Casta di<br>Casta di Casta di<br>Casta di<br>C |
| Mese  Anno                                                                                                    | Politica di Modifica,<br>Cancellazione e Rimborso                                                                                                    |
| Hai un Coupon? 🗸                                                                                                    | You may cancel your reservation through<br>European sites or Reservation Centres at no<br>oharge up to 2 hours before the pick-up date<br>and time. If you have not cancelled your<br>and time if you have not cancelled your                                                                                                    |
| Modalità ricezione fattura           Vocio ricevere la fattura al mio indrizzo email via posta elettronica                                                                                                    | reservation and fail to collect the vehicle in due<br>time, a fee of 65.00 EUR, or equivalent in<br>destination country currency, will be charged on<br>the means of payment you used for your<br>reservation                                                                                                    |

• Se si desidera pagare con Voucher

| has prendszione, qualora lo desideri. Il consenso è facoltativo. <u>Informativa Privacy</u> ()                                                                                                    | 491,32 EUR<br>per 15 giorni                                                                                                    |
|----------------------------------------------------------------------------------------------------|----------------------------------------------------------------------------------------------------|
|                                                                                                    | Converti il seguente importo >                                                                                                    |
| 2. Dettagli metodo di pagamento                                                                                                    | Oneri Circolazione Autoveicoli     Uinitazione di responsabilità per danni al                                                                                                    |
| Come desideri pagare?<br>Carta di oredito Voucher Aziendali                                                                                                    | veicolo (Responsabilità pari a 900,00 EUR)<br>- Limitazione di responsabilità per funto e<br>incendio (Responsabilità pari a 1710,00 EUR)<br>- IVA inclusa                                                                                                    |
| Numero di voucher* (i)                                                                                                    | Il costo del noleggio non include                                                                                                    |
|                                                                                                    | <ul> <li>Roducine di responsabilità per furto e incendii<br/>150,06 EUR a noleggio</li> <li>Riduzione di responsabilità per furto e incendii<br/>120,05 EUR a noleggio</li> </ul>                                                                                                    |
| Informazioni centro di costo* ①                                                                                                    | Costo kon ecoadenti: 0.23 EURI/m Sará seglicato un deposito cuszicionale<br>(L'armonotare vernă ristervato sulli tua carta di<br>credito ma non incessato da Europout), II<br>deposito sará biocasto in fase di ristino della<br>vettura o, nel caso di cittivazione del servizio<br>gratuito di Online Check-in, entro le 48 ore<br>precedenti al ritro della vettura. Il deposito casi<br>richiesto al fine di copre eventualio costi |
| Modalità ricezione fattura           Voglo ricevere la fattura al mio indirizzo email via posta elettronica                                                                                                    | aoctoriani denivanti dati tuo fioleggio (uo<br>esergio carburante marante, giorni estra,<br>costi dei noleggio a lasciare, etc). Per<br>maggiori dettagli relativi al deposito cauzionale<br>clicca qui.                                                                                                    |
| 3. Frequent Traveller (facoltativo) 1                                                                                                    |                                                                                                    |
| IMPORTANTE: Ti ricordiamo che tra il 15 novembre ed il 15 aprile di ogni anno è in vigore, su<br>autostrade l'obbligo di circolare con dotazioni invennali a bordo. Prima di metteri in viagojo ve<br>Polizia di Stato di ogna qui o dei CGIS - Viagojare informati (cieca qui), se tritterario che inter<br>oggetto, in tutto o in parte, di tale obbligo. I viacoli Europora, ad ecostone dei notago differi o<br>neve incluse nel prezzo, sono formito il tale equipagiamento solo su nichesta ad un costo aggi<br>dei noleggio (per maggiori informazioni ciloca qui); na alternativa, raccomandiamo di dostri dei<br>neve. Il mancato inspetto dei dobligo di circolare con el dottascini inversa il a bordo può compo<br>la fua sicurezza e quella di altri. Tiropenatività delle limitazioni elaculazioni en responsabilità per<br>eventualmente sottosorite e il rischio di sanctori amministrative.<br>lo sottosoritto/a: | You may cancel your reservation through<br>Europour sites or Reservation Centres at no<br>change up to 2 hours before the pick-up date<br>and time. If you have not cancelled your<br>reservation and fail to collect the vehicle in du<br>time, a lee of 65.00 EVR, or equivalent in<br>destination country currency, will be changed o<br>the tue catene da<br>tare un pericolo per<br>familie                                        |

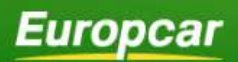

Inserire il numero di voucher scaricato dal sito: <u>https://www.olsasi.biz/ecaronline/</u>

Regole importanti riguardo tutte le carte: Ogni Carta di Credito o Debito deve essere intestata al guidatore Se sei titolare di una carta di credito russa, ti preghiamo di verificare che la stessa sia valida all'estero. In caso contrario, in fase di ritiro della vettura ti sarà richiesto un mezzo di pagamento diverso. E-voucher / E-mail voucher (Company One Trip Travel Order - EOTTO) E-voucher (ritiro della vettura senza copia cartacea del voucher) E-mail voucher da inviare a · Ermail per ricevere una copia del voucher E-mail del guidatore per invlargli (I voucher (opzionale) Carta di credito (intestata al guidatore principale). Carta di credito (incestino) Tipo di carta di pagamento Numero Data di scadenza L'importo del noleggio verrà addebitato al banco di noleggio. Se hai selezionato la Carta di Credito come metodo di pagamento, ricorda che deve appartenere ad uno del principali circuiti internazionali, essere intestata al guidatore principale e deve sempre essere presentata al banco Europcar al momento del ritiro della vettura. Se sei titolare di una carta di credito russa, ti preghiamo di verificare che la stessa sia valida all'estero. In caso contrario, in fase di ritiro della vettura ti sarà richiesto un mezzo di pagamento diverso. Carta di Credito Europear Numero\* Company One-Trip Travel Order N. di Voucher" (EOTTO)

## Voucher pdf: Dove trovarli

• Accedere al sito: <u>https://www.olsasi.biz/ecaronline/</u> con le credenziali in proprio possesso

| Europcar                      | ( <u>199.307030</u><br>Altri sili Europear                                                                                                    |  |
|-------------------------------|----------------------------------------------------------------------------------------------------|--|
| NOLEGGI MOLTO PIÙ DI UN'AUTO, |                                                                                                    |  |
|                               | Accedi alle tue Fature e ai tuoi Voucher<br>Sei sei già registrato, inserisci Business Account e Password. Altrimenti effettua la<br>registrazione per accedere ai Servizi On-Line.<br>Business<br>Account.*<br>Password.*<br>Hai dimenticato la tua password? Cortesemente <u>clicca qui</u> per recuperarla.<br>N.B. Ti sarà chiesto di inserire il tuo indirizzo email ed il tuo Business Account se<br>i dati in tuo possesso corrispondono a quelli presenti nella nostra Banca Dati,<br>la password ti sarà inviata via email.<br>Grazie |  |

• Cliccare su "Voucher":

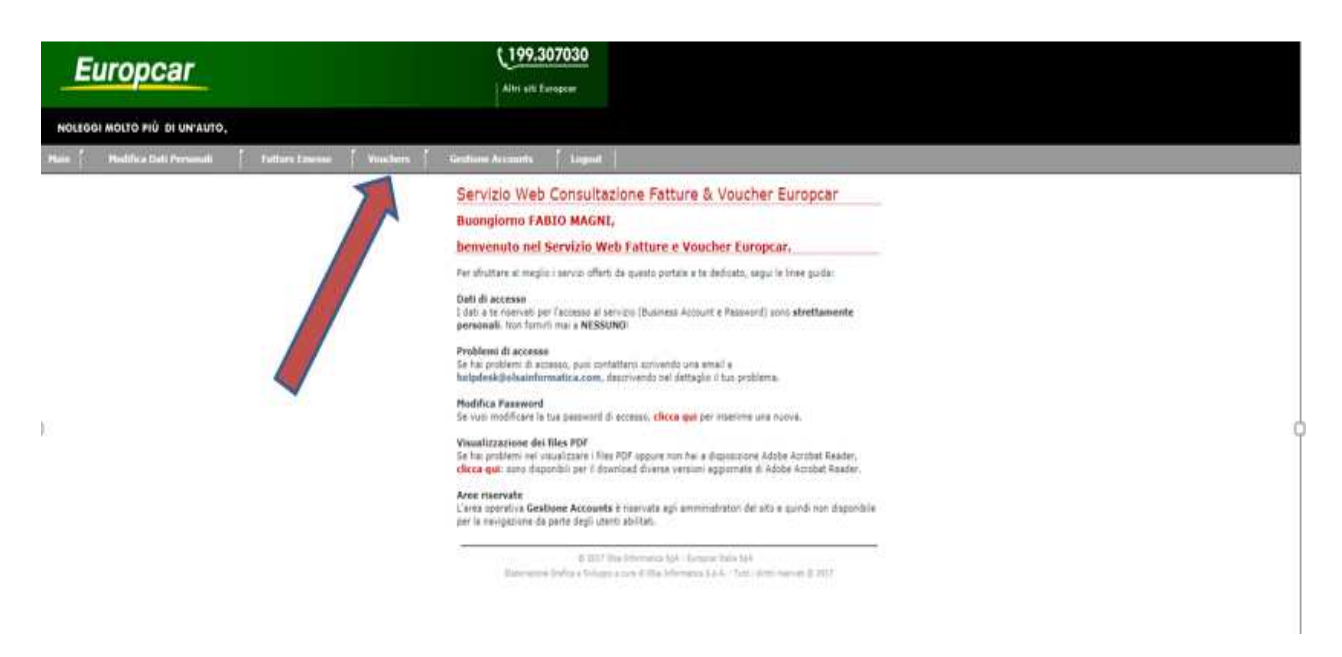

• Per scaricare ogni voucher, cliccare sulla relativa icona nella colonna PDF

| E      | uropcar                  |                                |                                                                     |                                                                  | Alter alle E                                                        | 107030<br>uropcar                                                 |                                            |                                      |                                         |                                                    |                                         |
|--------|--------------------------|--------------------------------|---------------------------------------------------------------------|------------------------------------------------------------------|---------------------------------------------------------------------|-------------------------------------------------------------------|--------------------------------------------|--------------------------------------|-----------------------------------------|----------------------------------------------------|-----------------------------------------|
| NOLEGO | SI MOLTO PIÙ DI UN'AUTO, |                                |                                                                     |                                                                  |                                                                     |                                                                   |                                            |                                      |                                         |                                                    |                                         |
| Main   | Modifica Dati Personali  | Fatture Emesse                 | Vouch                                                               | ers 🗍 Gest                                                       | ione Accounts                                                       | Loger                                                             | 6   (                                      |                                      |                                         |                                                    |                                         |
|        |                          | N.B.:<br>Pers<br>Pers<br>Total | i Vouchers sai<br>scaricare ogn<br>visualizzare i f<br>e Voucher: 5 | anno automaticar<br>voucher, cliocare<br>les PDF è necessa<br>10 | mente cancellati d<br>e sulla relativa icci<br>ario aver installato | iai <sup>n</sup> archivio il<br>na nella colei<br>i sul proprio i | piorno sucei<br>ina PDF.<br>oc il software | ssivo alla loro p<br>: gratuito Adob | ubblicazione.<br>e Acrobat Reader, dist | ponibile all'indirizzo htt<br>Voucher visualizzati | p://www.adobe.it.<br>per pagina: 1000 * |
|        |                          | PDF                            | ACCOUNT<br>ID                                                       | RAGIONE<br>SOCIALE                                               | Ģ                                                                   | IATA<br>NUMBER                                                    | VOUCHER<br>1D                              | CONTRACT<br>ID                       | VOUCHER<br>EXPIRY<br>DATE               | CREATION<br>DATE                                   | DATA<br>PUBBLICAZIONE                   |
|        |                          | 13                             | 10000404                                                            | ALLOCATO OD                                                      | <u></u>                                                             |                                                                   | 111000115                                  | Course 3                             | 30/06/2018 0.00.00                      | 14/06/2017 0.00.00                                 | 04/07/2017 17.18.00                     |
|        |                          | 1                              | 100000                                                              | ULACTER OF                                                       |                                                                     |                                                                   | 10000143                                   |                                      | 30/06/2018 0.00.00                      | 14/06/2017 0.00.00                                 | 04/07/2017 17.18.00                     |
|        |                          | 1                              | -                                                                   |                                                                  |                                                                     |                                                                   |                                            |                                      | 30/06/2018 0.00.00                      | 14/06/2017 0.00.00                                 | 04/07/2017 17.18.00                     |

## Europcar

moving your way

Accettare eventuali Termini e Condizioni e proseguire

## europcar.biz

#### Termine

•

 $( \mathbf{f} )$ Limitazione di responsabilità per furto e incendio (Responsabilità pari a 1710,00 EUR) 3. Frequent Traveller (facoltativo) 1 IVA inclusa IMPORTANTE: Ti ricordiamo che tra il 15 novembre ed il 15 aprile di ogni anno è in vigore, su alcune strade ed autostrade l'obbligo di circolare con dotazioni invernali a bordo. Prima di metterti in visgojo verifica, sul sito della Polizia di Stato (clicca qui) o del CCIS – Viaggiare Informati (clicca qui), se l'itinerario che intendi percorrere è oggetto, in tutto o in parte, di fale obbligo. I veicoli Europcar, ad ecoazione dei noleggi offerti con le catene da neve incluse nel prezzo, sono forniti di tale equipaggiamento solo su richiesta ad un costo aggiuntivo oltre quello del noleggio (per maggiori informazioni clicca qui); in alternativa, raccomandiamo di dotari delle tue catene da neve. Il mancato rispetto dell'obbligo di circolare con le dotazioni invernali a bordo può comportare un pericolo per la tua sicurezza e quella di altri, l'inoperatività delle limitazioni/esclusioni di responsabilità per danni eventualmente sottoscritte e il rischio di sanzioni amministrative. Il costo del noleggio non include: one di responsabilità per danni al veicolo 150,06 EUR a noleggio Riduzione di responsabilità per furto e incendio 120,05 EUR a noleggio Costo km eccedenti: 0,23 EUR/Km Sarà applicato un deposito cauzionale (L'ammontare verrà riservato sulla tua carta di credito ma non incassato da Europear). Il deposito sarà blocato in fase di rittro della vettura o, nel caso di attivazione del servizio gratulto di Online Check-in, entro le 43 ore une dente i diritto della vutura II denostire à lo sottos Dichiaro di aver letto e compreso l'Informativa Privacy precedenti al ritiro della vettura. Il deposito è Presto separato consenso opzionale per Newsletter e Marketing: aggiornarmi inviandomi materiale promozionale, anche personalizzato (es. Newsletter, e-mail, sms, etc.), sui servizi, offerte o iniziative (es. concorsi) di Europcar nonché svolgere ricerche di mercato; richiesto al fine di coprire eventuali costi addizionali derivanti dal tuo noleggio (ad esempio carburante mancante, giorni extra, costi del noleggio a lasciare, etc..). Per maggiori dettagli relativi al deposito cauzionale, Presto separato consenso opzionale per l'Analisi delle mie preferenze: analizzare i miei dati, le mie preferenze ed abitudini di noleggio al fine di consentire ad Europcar di personalizzare/migliorare la propria offerta commerciale e di servizi; clicca qui. Politica di Modifica, Dichiaro di aver letto e di accettare integralmente i Termini e Condizioni di Prenotazione, i Termini e Condizioni di Noleggio e il Listino Europoar. Cancellazione e Rimborso You may cancel your reservation through Europear sites or Reservation Centres at no charge up to 2 hours before the pick-up date and time. If you have not cancelled your reservation and fail to collect the vehicle in due time, a fee of 95.00 EUR, or equivalent in destination country currency, will be charged on the means of payment you used for your reservation Prezzo Totale da pagare alla stazione (IVA inclusa, costo del carburante escluso) 491,32 EUR Questo sito è su un server sicuro, tutti i tuoi dati sono reservation per 15 giorni criptati. Le informazioni sopra fornite saranno elaborate da Europear International ("Europear"), in qualità di Titolare del trattamento, allo scopo di creare il tuo account Europear per identificarti e per effettuare e facilitare la prenotazione del veicolo / l'esecuzione del contratto di noleggio. Ove necessario, per l'esecuzione della prenotazione / noleggio del veicolo, le tue informazioni saranno comunicate e ulteriormente elaborate da entità del gruppo Europcar, franchisee della Europcar e / a latin membri della rete Europcar con i quali stipulerai un contratto di noleggio. In base alla pertinenza, le tue informazioni saranno trasferite in paesi al di fuori dell'UE, a seconda della posizione del tuo noleggio di veicoli (per ulteriori informazioni sui trasferimenti internazionali, clicca qui). A determinate condizioni, è possibile beneficiare dei diritti di protezione dei dati relativi al trattamento dei dati personali dell'utente (ad esempio, diritto di accesso, rettifica, cancellazione, sospensione o diritto alla "portabilità dei dati"). Puoi esercitare questi diritti sorivendo agli indirizzi emai di seguito riportati. Per ottenere una visibilità completa sulle caratteristiche del trattamento dei tuoi dati personali per lo scopo sopra descrito e sui tuoi diritti in ambito di protezione dei dati, ti consigliamo di leggere la nostra Informativa sulla privacy. Il Responsabile della protezione dei dati di Europcar International è contattabile all'indirizzo email : eisdoo@europcar.ci Il Responsabile della protezione dei dati di Europcar Italia SpA è contattabile all'indirizzo email privacyinformation-italy@europcar.com